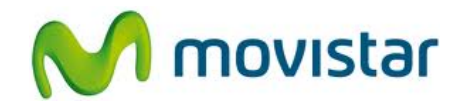

## ZTE V793 KIS Flex

## Cómo configurar Internet o APN Movistar en celular Android (versión 2.3)

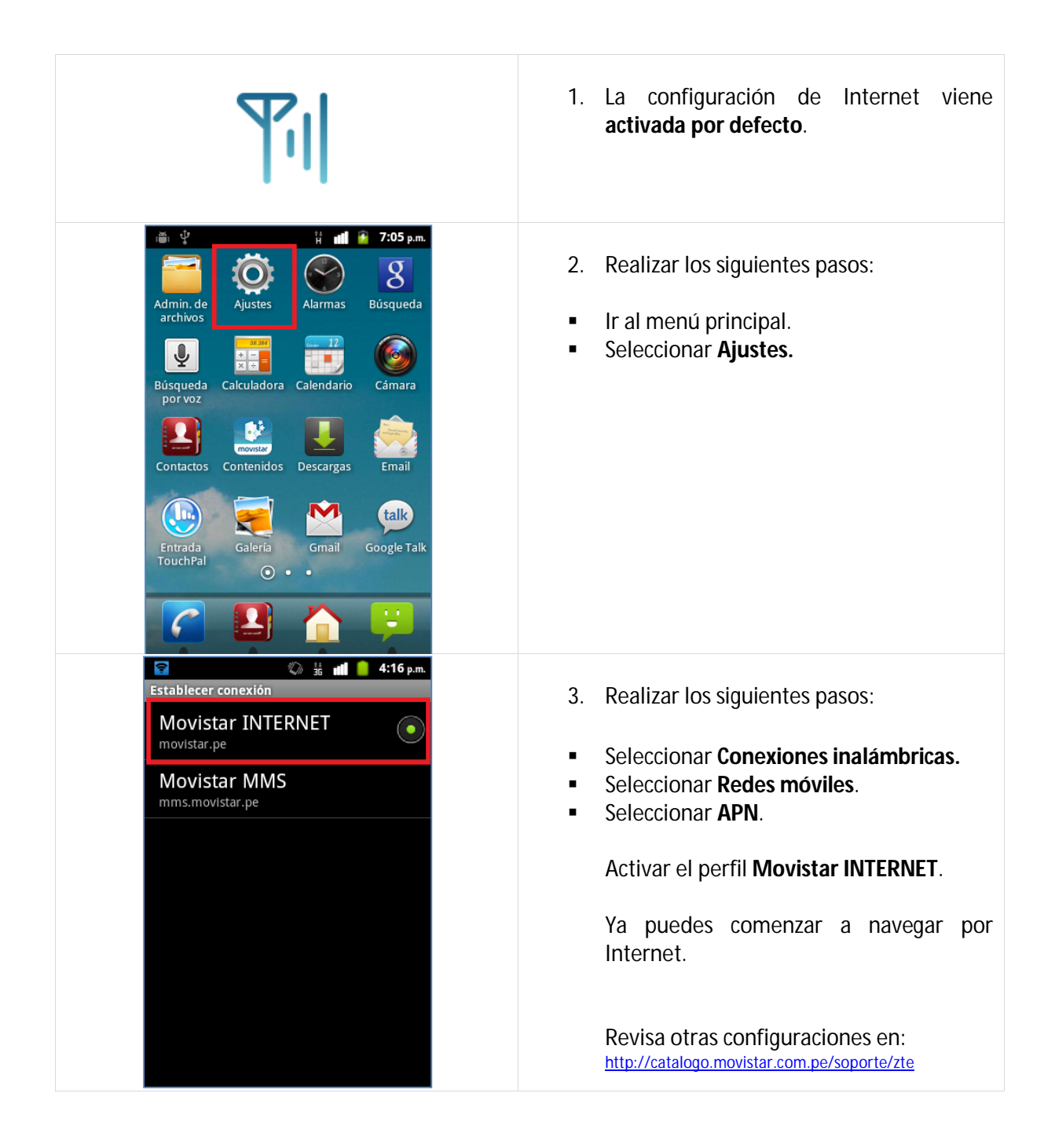

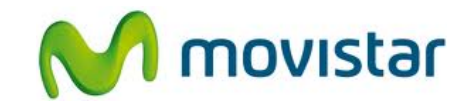

| Image: Contraseña                                                                                                    | <ul> <li>4. Solo en el caso que el perfil Movistar<br/>INTERNET haya sido eliminado o<br/>modificado, validar los siguientes datos:</li> <li>Nombre: movistar INTERNET<br/>APN: movistar.pe<br/>Tipo de APN: default<br/>Proxy: No establecido<br/>Puerto: No establecido<br/>Nombre de usuario: movistar@datos<br/>Contraseña: movistar<br/>Servidor: No establecido<br/>MMSC: No establecido</li> </ul> |
|----------------------------------------------------------------------------------------------------|----------------------------------------------------------------------------------------------------|
| Image: Constraint of the second second s | <ul> <li>5. Deslizar la pantalla hacia arriba.</li> <li>Proxy MMS: No establecido<br/>Puerto de MMS: No establecido<br/>MCC: 716<br/>MNC: 06<br/>Tipo de autenticación: PAP<br/>Protocolo APN: IPv4</li> <li>Presionar la tecla inferior de opciones y<br/>seleccionar Guardar.</li> </ul>                                                                                                    |